## NÖ-Firmenchallenge 2020 - Leitfaden zur Anmeldung

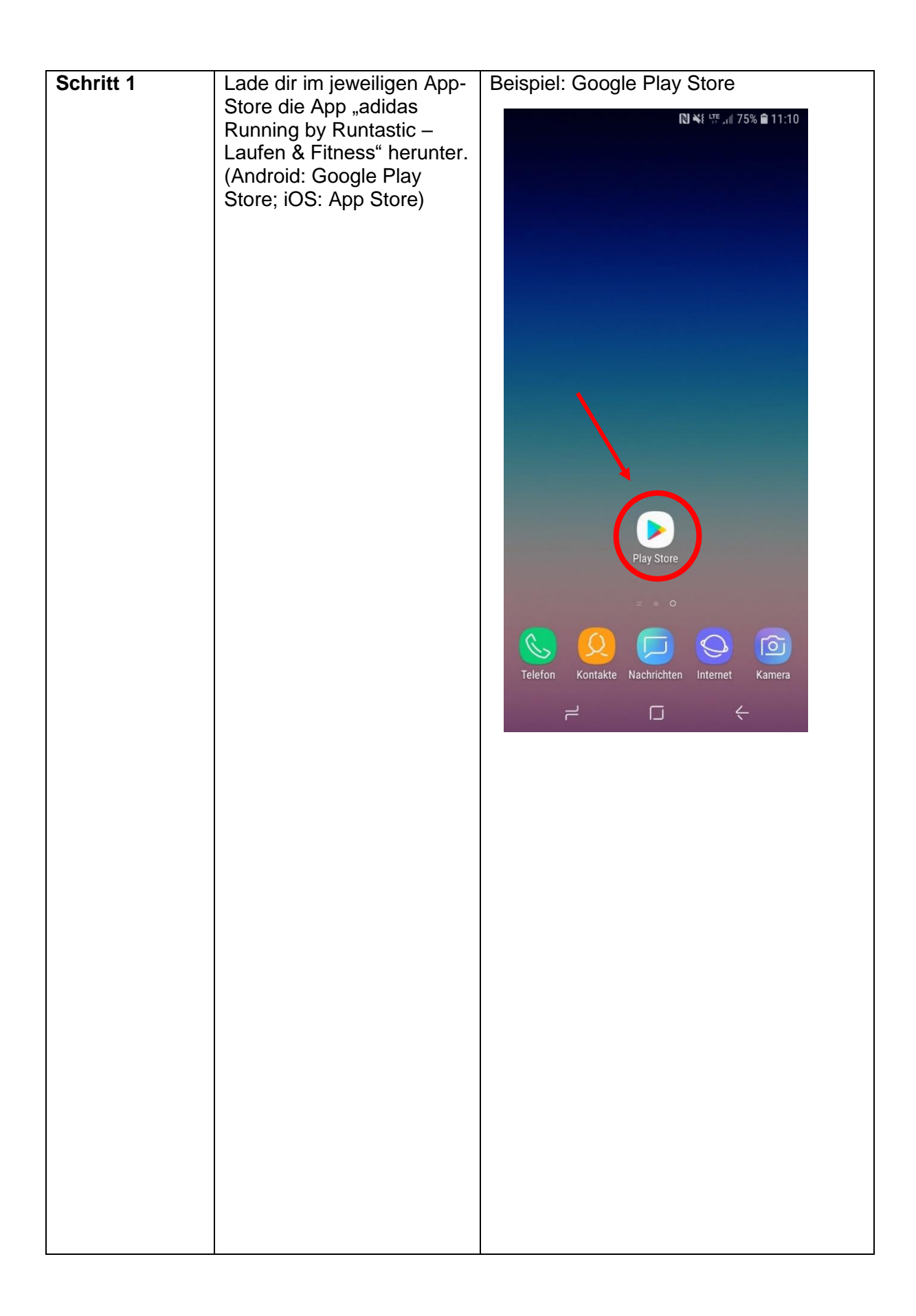

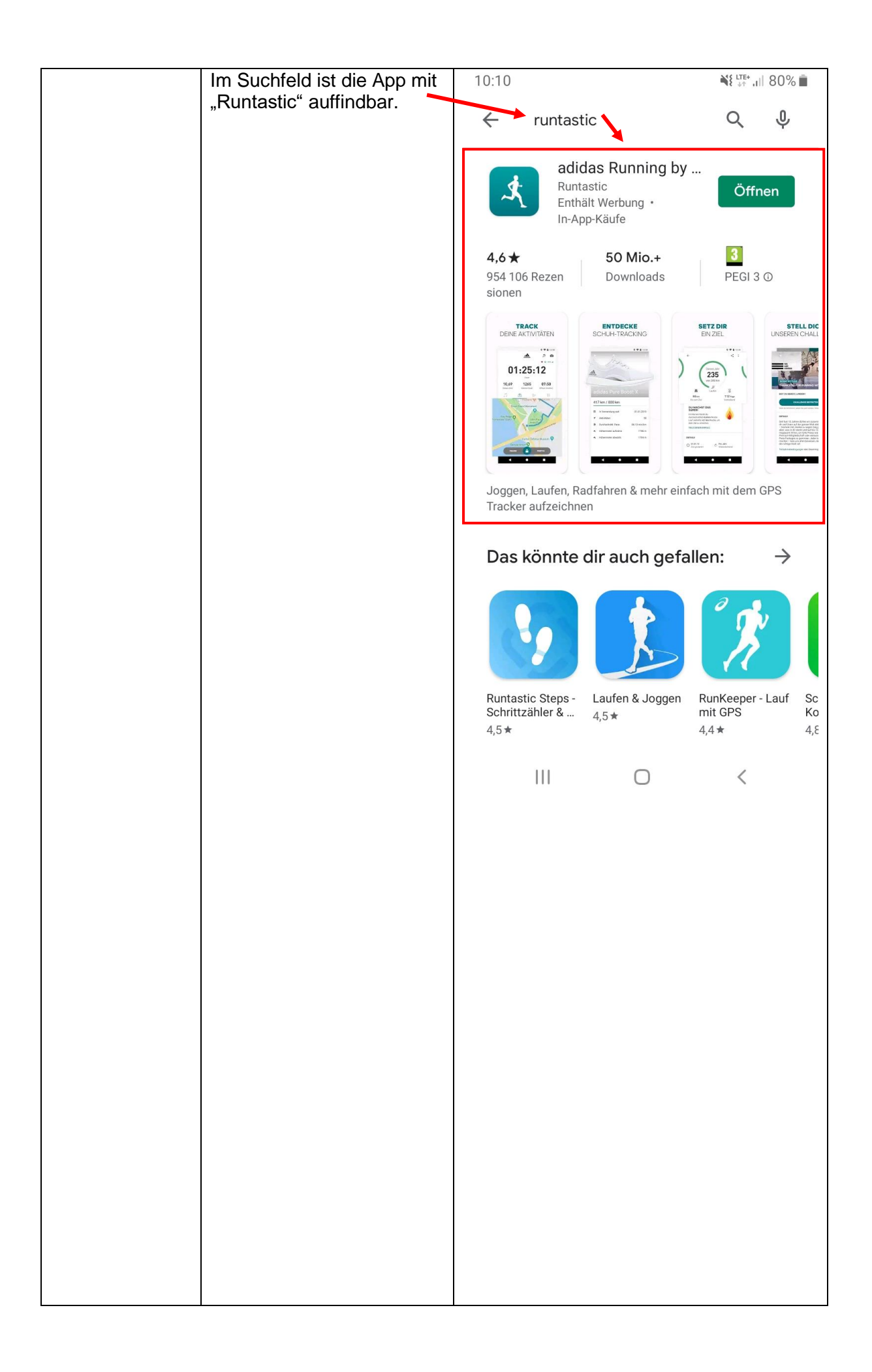

| Schritt 2 | Registriere dich bei adidas | 10·12                                                              |
|-----------|-----------------------------|--------------------------------------------------------------------|
|           | Running (Runtastic) mit     |                                                                    |
|           | deinem Google-Konto,        |                                                                    |
|           | deinem Facebook-Konto       |                                                                    |
|           | oder mit deiner E-Mail      |                                                                    |
|           | Auresse.                    |                                                                    |
|           | Bei der Registrierung       | adidas                                                             |
|           | kannst du auch deine        |                                                                    |
|           | Einstellungen festlegen     |                                                                    |
|           | (Größe, Gewicht). Achte     |                                                                    |
|           | darauf, dass du die GPS-    |                                                                    |
|           | Funktion erlaubst, damit    |                                                                    |
|           | bei deinen Aktivitäten die  |                                                                    |
|           | Strecke sowie die           |                                                                    |
|           | Geschwindigkeit             |                                                                    |
|           | bestimmen kann und somit    |                                                                    |
|           | eine Teilnahme an der NÖ-   |                                                                    |
|           | Firmenchallenge möglich     |                                                                    |
|           | IST.                        | G WEITER                                                           |
|           |                             |                                                                    |
|           |                             | † WEITER REGISTRIEREN                                              |
|           |                             | Hast du baraite sinon Assourt2 FNI OCCEN                           |
|           |                             | hast du belens einen Account?                                      |
|           |                             | III O <                                                            |
|           |                             | 10:12 国 彩 10:12 国                                                  |
|           |                             |                                                                    |
|           |                             |                                                                    |
|           |                             | VORNAME                                                            |
|           |                             |                                                                    |
|           |                             | NACHNAME                                                           |
|           |                             |                                                                    |
|           |                             | MÁNNLICH (E) WEIBLICH                                              |
|           |                             | E-MAIL                                                             |
|           |                             |                                                                    |
|           |                             | PASSWORT                                                           |
|           |                             | Mind. 8 Zeichen (inkl. 1 Groß- und 1 Kleinbuchstaben und 1 Ziffer) |
|           |                             | STANDORT Austria                                                   |
|           |                             | GEBURTSTAG                                                         |
|           |                             |                                                                    |
|           |                             |                                                                    |
|           |                             | REGISTRIEREN                                                       |
|           |                             |                                                                    |
|           |                             |                                                                    |
|           |                             |                                                                    |

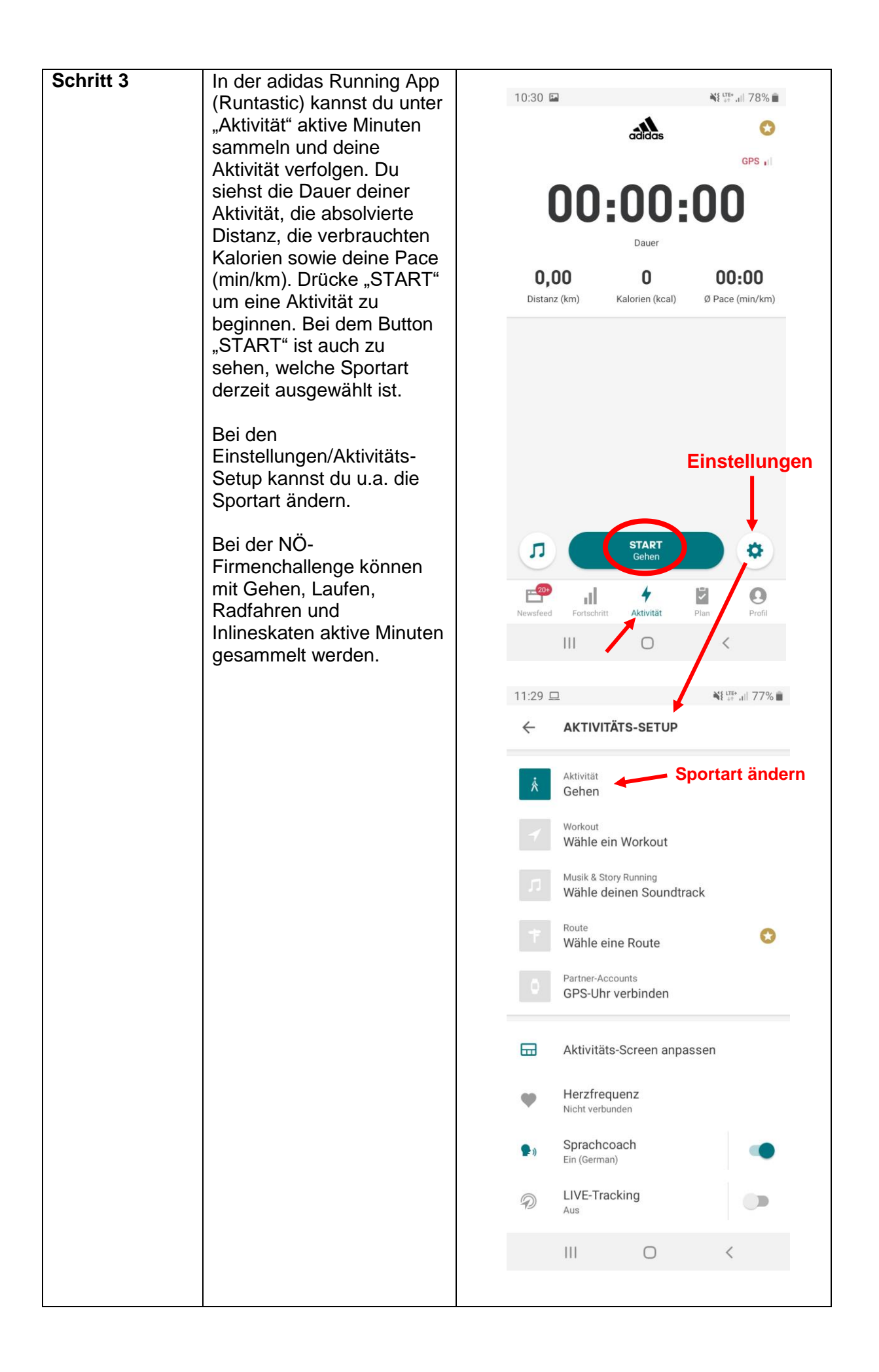

|  | Unter "Profil" kannst du                                                                                                    | 10:33 🖪                                          |                                                    |                                                           | NE LTE* ,III 78%       |           |  |
|--|----------------------------------------------------------------------------------------------------|--------------------------------------------------|----------------------------------------------------|-----------------------------------------------------------|------------------------|-----------|--|
|  | weitere Einstellungen<br>vornehmen.<br>Dabei kannst du u.a. deine<br>Garmin- oder Polar-Uhr mit<br>deinem Runtastic Account<br>verbinden um mit diesen<br>Geräten aktive Minuten zu<br>sammeln. | PROFIL                                           |                                                    | \$                                                        |                        |           |  |
|  |                                                                                                    | Einstellungen<br>Vorname Nachname                |                                                    |                                                           |                        |           |  |
|  |                                                                                                    |                                                  |                                                    |                                                           |                        |           |  |
|  |                                                                                                    | Austria adidas Runtastic User seit 27. März 2018 |                                                    |                                                           |                        |           |  |
|  |                                                                                                    | TEILE DEIN PROFIL                                |                                                    |                                                           |                        |           |  |
|  |                                                                                                    | 12                                               | Freunde<br>Verbinde dich mit der Fitness-Community |                                                           |                        |           |  |
|  |                                                                                                    | 11                                               | Gruppen & Fitness mach                             | Gruppen & Communities<br>Fitness macht zusammen mehr Spaß |                        |           |  |
|  |                                                                                                    | علام                                             | Rangliste<br>Sieh, auf wele                        | cher Positi                                               | her Position du liegst |           |  |
|  |                                                                                                    | 80                                               | Hol dir Premi<br>persönlichen                      | ium und si<br>Bestzeiter                                  | eh dir alle<br>n an    | 1         |  |
|  |                                                                                                    | <b>20+</b>                                       | Premium-V                                          | orteile                                                   |                        | •         |  |
|  |                                                                                                    | Newsfeed                                         | Fortschritt                                        | <b>7</b><br>Aktivität                                     | Plan                   | Profil    |  |
|  |                                                                                                    |                                                  | 111                                                | Ο                                                         | <                      |           |  |
|  |                                                                                                    | 10:32                                            |                                                    |                                                           | ₩{ LTE+<br>+†          | uli 78% 🗎 |  |
|  |                                                                                                    | ÷                                                | EINSTELLU                                          | NGEN                                                      |                        |           |  |
|  |                                                                                                    | PERSÖ                                            | PERSÖNLICHE EINSTELLUNGEN                          |                                                           |                        |           |  |
|  |                                                                                                    | 1                                                | Profil bearb                                       | eiten                                                     |                        |           |  |
|  |                                                                                                    | i                                                | Einheiten                                          |                                                           |                        |           |  |
|  |                                                                                                    | ۰                                                | Benachrich                                         | tigungen                                                  | Vorbin                 | do        |  |
|  |                                                                                                    | ٩                                                | Privatsphär                                        | e                                                         | Garmi                  | n oder    |  |
|  |                                                                                                    | APP-EI                                           | NSTELLUNGE                                         | N                                                         |                        |           |  |
|  |                                                                                                    | \$                                               | Partner-Acc                                        | counts                                                    |                        |           |  |
|  |                                                                                                    | ¥f                                               | Soziale Net                                        | zwerke                                                    |                        |           |  |
|  |                                                                                                    | MEHR                                             |                                                    |                                                           |                        |           |  |
|  |                                                                                                    | 0                                                | AGB                                                |                                                           |                        |           |  |
|  |                                                                                                    | F                                                | Akkueinstel                                        | llungen                                                   |                        |           |  |
|  |                                                                                                    |                                                  | 111                                                | 0                                                         | <                      |           |  |
|  |                                                                                                    |                                                  |                                                    |                                                           |                        |           |  |

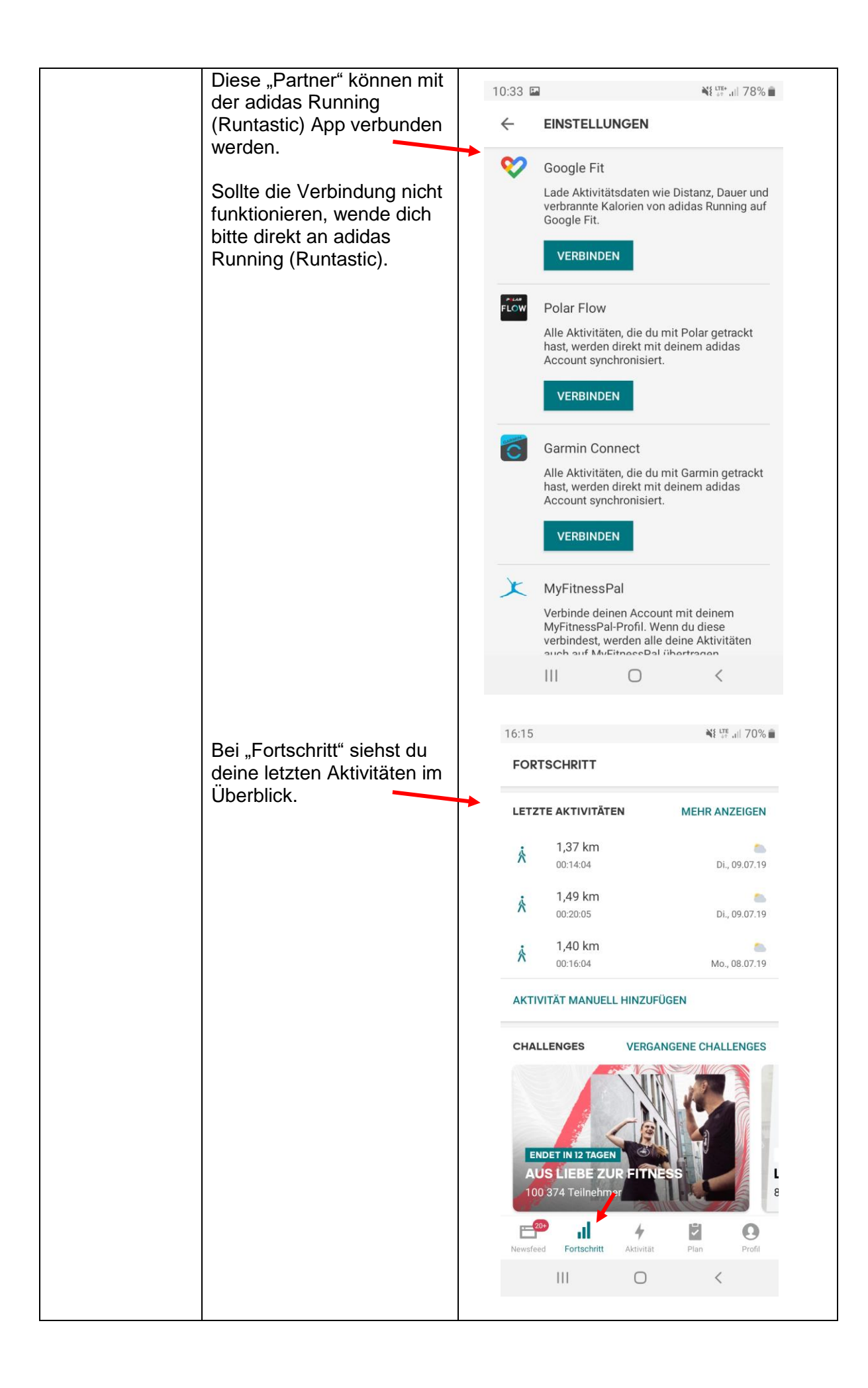

| Schritt 4                          | Gehe auf <u>www.noefirmenchallenge.at</u> .                                                                                                    |  |  |  |  |
|------------------------------------|----------------------------------------------------------------------------------------------------|--|--|--|--|
|                                    |                                                                                                    |  |  |  |  |
|                                    | <text></text>                                                                                                    |  |  |  |  |
| Schritt 5                          | Wenn deine Firma bei der NÖ-Firmenchallenge bereits registriert<br>wurde, findest du sie im Dropdown-Menü und kannst sie dort<br>auswählen. Verbinde nun auf der Webseite dein Unternehmen mit<br>deinem adidas Running (Runtastic)-Account. Bei "Ich akzeptiere die<br>AGB und Datenschutzbestimmungen" das Häkchen setzen, dann auf<br>"Verbinden" klicken. |  |  |  |  |
|                                    | <complex-block><complex-block></complex-block></complex-block>                                                                                                    |  |  |  |  |
| EXKURS:<br>Unternehmen<br>anmelden | Falls du deine Firma bei der Eingabe im Feld nicht findest, muss diese<br>noch registriert werden. Dies kann beim Dropdown-Menü unter "Füge<br>es hinzu" gemacht werden. Wir empfehlen, in deinem Unternehmen                                                                                                    |  |  |  |  |

einen Challenge-Verantwortlichen zu wählen, der die Registrierung der gesamten Firma übernimmt und bei Fragen und Problemen zur Verfügung steht und die Kommunikation mit adidas Running (Runtastic) oder uns übernimmt.
Bei der Anmeldung des Unternehmens den korrekten Firmennamen (laut Firmenbuch), die Unternehmensgröße (EPU, Kleinstunternehmen – 2-9MA, Kleinunternehmen – 10-49MA, Mittlere Unternehmen – 50-249MA und Großunternehmen - >250MA) sowie eine E-Mail-Adresse angeben.

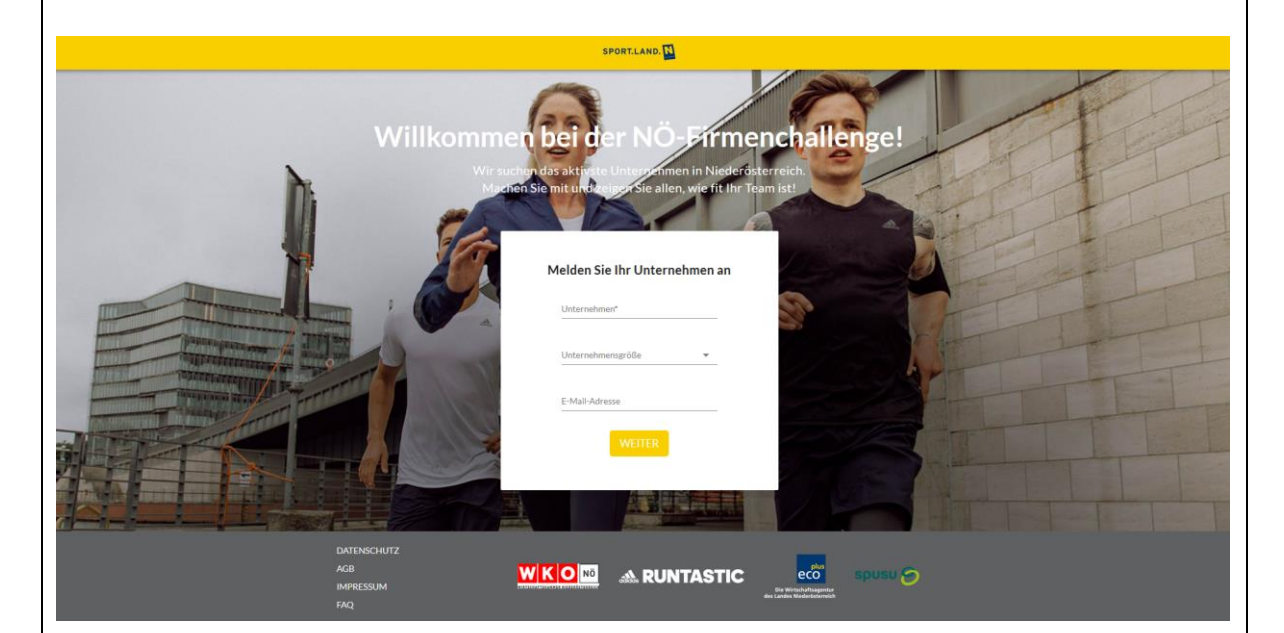

Schritt 6Wenn du auf "Verbinden" geklickt hast, erscheint die Anmeldung zu<br/>adidas Running (Runtastic). Gib die Daten deines adidas Running<br/>(Runtastic)-Profils ein und klicke auf "Einloggen".

|                                                                                                    |                                                                    | SPORTLAND.                                                                                           |                                  |  |
|----------------------------------------------------------------------------------------------------|--------------------------------------------------------------------|----------------------------------------------------------------------------------------------------|----------------------------------|--|
|                                                                                                    | -                                                                  |                                                                                                    |                                  |  |
|                                                                                                    |                                                                    | Sadidas Runtastic: adidas Running & adidas Training Apps - Mozilla Firefox                           | - 0 ×                            |  |
| and the second second second                                                                                                    | Willicommon                                                        | https://www.runtastic.com/runtastic-connect/?resumePath=%2Fv1%2Fas%2FCGrQS%2Fresume%2Fas%2Fauthoriza | tion.ping&allow ••• 🕲 🏠 🗏        |  |
|                                                                                                    | VV III KOITIITIEH<br>Wir suchend                                   | A RUNTASTIC                                                                                          |                                  |  |
|                                                                                                    | Wahle de                                                           | FACEBOOK G GOOGLE<br>oder<br>E-staal<br>Patswort<br>EINLOGGEN<br>Dein Passwort vergessen?            |                                  |  |
| THE REAL PROPERTY OF THE REAL PROPERTY OF THE REAL |                                                                    |                                                                                                    |                                  |  |
|                                                                                                    | Du has                                                             |                                                                                                    |                                  |  |
|                                                                                                    |                                                                    | Daulach v                                                                                            | © Copyright runtastic Grabil 202 |  |
|                                                                                                    |                                                                    |                                                                                                    |                                  |  |
|                                                                                                    |                                                                    |                                                                                                    |                                  |  |
|                                                                                                    |                                                                    | KO 🔤 🗚 RUNTASTIC 🛛 eco Spusu 🅱                                                                       |                                  |  |
|                                                                                                    |                                                                    | Die Winschaftungesteur<br>des Landes Wederklaureich                                                  |                                  |  |
|                                                                                                    |                                                                    |                                                                                                    |                                  |  |
|                                                                                                    |                                                                    |                                                                                                    |                                  |  |
|                                                                                                    |                                                                    |                                                                                                    |                                  |  |
| Schritt 7                                                                                                    | Nun hist du hei der                                                | NÖ-Firmenchallenge angemeldet Al                                                                     | s Rostätiauna                    |  |
|                                                                                                    | Nun bist du bei del NO-Firmenchallenge angemeidet. Als bestatigung |                                                                                                    |                                  |  |
|                                                                                                    | bekommst du ein E-Mail an die Adresse, die du bei deinem adidas    |                                                                                                    |                                  |  |
|                                                                                                    | Running (Runtastic)-Profil angegeben bast. Ab dem Start der        |                                                                                                    |                                  |  |
|                                                                                                    |                                                                    | $\eta^{-1}$ rom angegeben nasi. Ab dem stat                                                          |                                  |  |

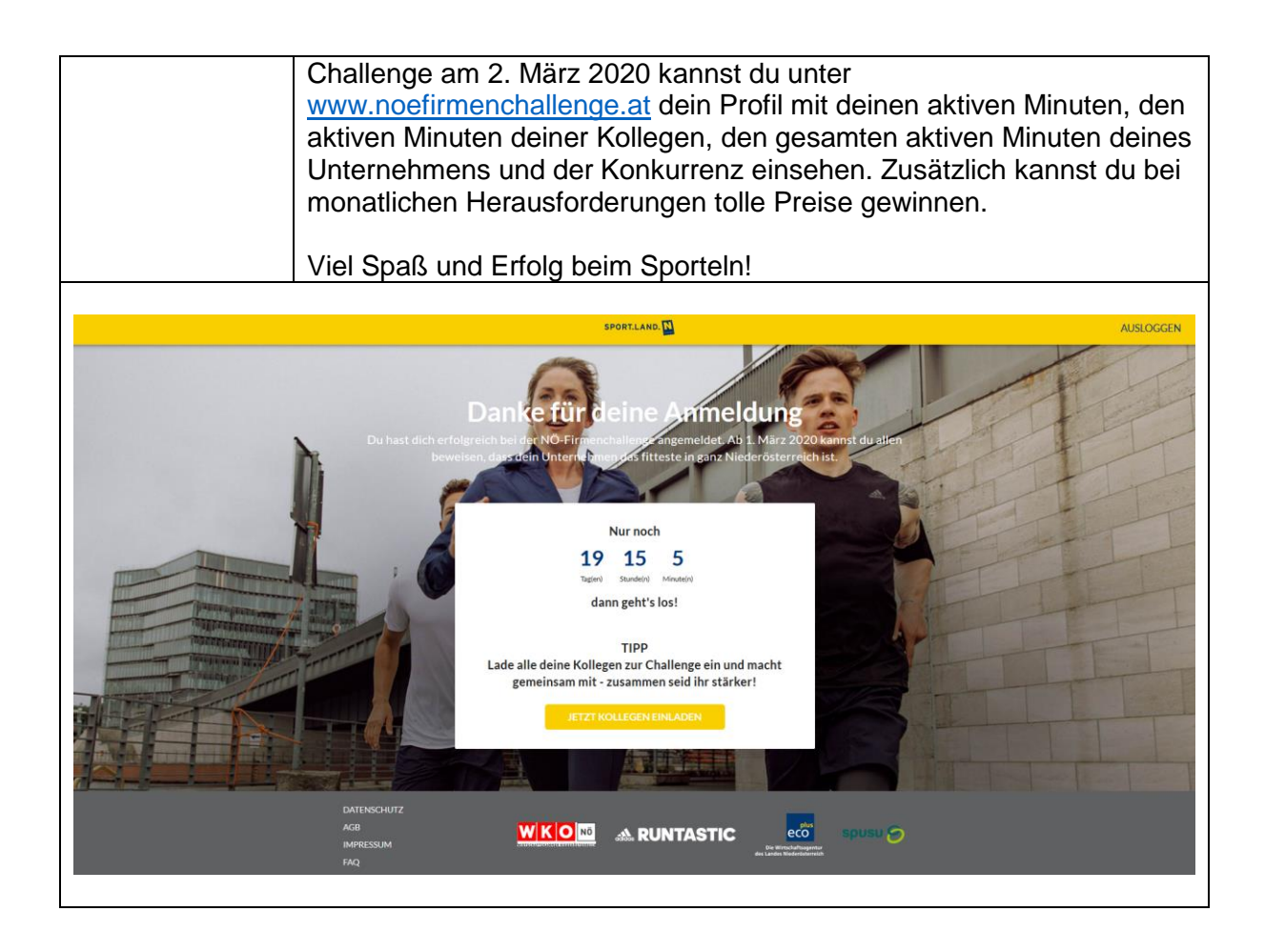

Bei Fragen zur Anmeldung, zur Aufzeichnung oder Übertragung der Minuten sowie alle weiteren technischen Belangen, wende dich bitte direkt an Runtastic unter <u>sportlandnoe@runtastic.zendesk.com</u>.

Bei allgemeinen Fragen zur NÖ-Firmenchallenge wende dich bitte an SPORT.LAND.Niederösterreich an Christina Bauer unter <u>christina.bauer@noe.co.at</u> oder 02742/900019870